Job Aid: How to locate the TMDE Support Coordinator Training Course within Blackboard

## Summary

The purpose of this job aid is to provide the user with a step-by-step guide on how to locate the TMDE Support Coordinator Training course within Blackboard and self-enroll. Locating and enrolling into this course can be completed in nine (9) simple steps, which are outlined and demonstrated in this job aid.

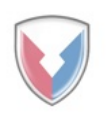

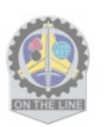

**1.** Go to https://ellc.learn.army.mil/ and click **CAC/PKI Login.** *Note:* You will need to select the appropriate certificate and input your PIN in order to proceed.

| UNCLASSIFIED//FOR OFFICIAL USE ONLY                                                                             |  |
|----------------------------------------------------------------------------------------------------|--|
|                                                                                                    |  |
| EAMS-A Single Sign-On                                                                                           |  |
| Username                                                                                                    |  |
|                                                                                                    |  |
| Password                                                                                                    |  |
| Login CAC/PKI<br>Login                                                                                          |  |
| Create Account (AKO)<br>Reset Password (AKO)                                                                    |  |
| Need assistance? Please contact the<br>AESD-Worldwide<br>1-866-335-ARMY<br>(AESD portal account setup required) |  |
| EAMS - 2020<br>Enterprise Access Management Service-Army                                                        |  |

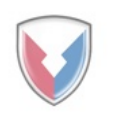

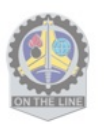

2. Click on the Courses link.

| Army Learning                                                                      |                                                                                                    | ٠                                                                              |
|------------------------------------------------------------------------------------|----------------------------------------------------------------------------------------------------|--------------------------------------------------------------------------------|
| Army Learning Courses                                                              | Organizations ATHD                                                                                                    |                                                                                |
| Add Module                                                                         | ****                                                                                                    | Personalize Page 1                                                             |
| ▼ Tools                                                                            |                                                                                                    | Welcome to Blackboard                                                          |
| AnnouncementsCalendarTasksSend EmailUser DirectoryAddress BookPersonal Information | *****ATSC-ELLC ALCON SYSTEM<br>BLACKBOARD NOTICE****<br>******<br>The following dates are the next maintenance<br>service outages:<br>REGULAR SCHEDULED MAINTENANCE<br>16 APRIL 2019 (1700-2300)                                                                               | WELCOME TO ATSC - LLC BLACKBOARD<br>SYSTEM************************************ |
| Organization Search<br>Goals<br>Goal Performance                                   | 21 MAY 2019 (1700-2300)<br>18 JUNE 2019 (1700-2300)<br>16 JULY 2019 (1700-2300)<br>We apologize for any inconvenience this may                                                                                                    | My Announcements My Organizations                                              |
| ▼ Top Issues -<br>Blackboard Support                                               | cause. Please forward this information to your<br>leadership and internal support personnel as<br>required. Additionally, a system notice has<br>been posted to the Army Learning Blackboard                                                                                   | ▶ My Courses                                                                   |
| TOP<br>ISSUES -<br>Important                                                       | Page notifying all users of this pending outage.<br>If you have any questions or concerns, please<br>contact the Army Training Help Desk at 1-800-<br>275-2872 (option #2) or Email-<br>athd@athdmail.army.mil, Subject: Blackboard.<br>Thank you,<br>ATSC-LLC Blackboard Team |                                                                                |

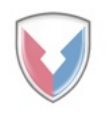

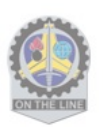

3. Once the Courses screen has loaded, click on the Browse Course Catalog link.

| Army Learning         |                     |          |          | <u>۹</u>  |
|-----------------------|---------------------|----------|----------|-----------|
| Army Learning Courses | Organizations ATHD  |          |          |           |
| ** *****              | * * * * * * * * * * | ******** | ******** | * * * * * |
| Course Catalog        | My Courses          |          |          |           |
| LEARN COURSES         |                     |          |          |           |
| Browse Course Catalog |                     |          |          |           |
|                       |                     |          |          |           |
|                       |                     |          |          |           |
|                       |                     |          |          |           |
|                       |                     |          |          |           |
|                       |                     |          |          |           |
|                       |                     |          |          |           |
|                       |                     |          |          |           |
|                       |                     |          |          |           |
|                       |                     |          |          |           |
|                       |                     |          |          |           |
|                       |                     |          |          |           |
|                       |                     |          |          |           |
|                       |                     |          |          |           |
|                       |                     |          |          |           |

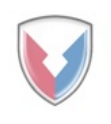

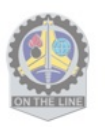

**4.** Once the Course Catalog loads, type in "*TMDE*" in the **Search Catalog** search area and click **Go**. *Note: Be sure that the search criteria that is selected is "Name" for the course and that the creation date is set to "Before" the day after your current date.* 

| Army Learning                                                                                              | ٤.                                    | • ሀ                                     |
|----------------------------------------------------------------------------------------------------|---------------------------------------|-----------------------------------------|
| Army Learning Courses Organizations ATHD                                                                   |                                       |                                         |
| Course Catalog                                                                                             | • • • • • • • • • • • • • • • • • • • | 0                                       |
| Browse Course Catalog                                                                                      |                                       |                                         |
| Search Catalog Course Name V Contains V AND Creation Date Before V 04/27/2019                              | ]                                     |                                         |
| Browse Categories Select a category to see only courses belonging to that categoryunspecified category  Go |                                       |                                         |
| Browse Terms Select a term to see only courses belonging to that term -unspecified term-  Go               |                                       |                                         |
|                                                                                                    |                                       | +++++++++++++++++++++++++++++++++++++++ |
|                                                                                                    |                                       | +++++++++++++++++++++++++++++++++++++++ |
|                                                                                                    |                                       | -                                       |
|                                                                                                    |                                       |                                         |

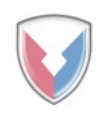

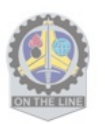

**5.** Results from your search will populate. *Note: Instructors names for the course may vary.* 

| Army Learning                                                                      |                                                                         |                                       | <b>*</b>                                                                               |
|------------------------------------------------------------------------------------|-------------------------------------------------------------------------|---------------------------------------|----------------------------------------------------------------------------------------|
| Army Learning Courses                                                              | Organizations ATHD                                                      |                                       |                                                                                        |
| Course Catalog                                                                     | · · · · · · · · · · · · · · · · · · ·                                   | * * * * * * * * * * * * * * * * * * * | 6                                                                                      |
| Browse Course Cata                                                                 | alog                                                                    |                                       |                                                                                        |
| Search Catalog Course Name                                                         | Contains V TMDE                                                         | AND Creation Date                     | Before V 04/27/2019 Go                                                                 |
| Browse Categories<br>Select a category to see only courses<br>unspecified category | belonging to that category                                              |                                       |                                                                                        |
| Browse Terms<br>Select a term to see only courses belo<br>unspecified term V Go    | onging to that term                                                     |                                       |                                                                                        |
| Course ID ▽                                                                        | Course Name                                                             | Instructor Names                      | Description                                                                            |
| 151_ASC-LOGSA_2018_016_01_N                                                        | TMDE Support Coordinator<br>Training                                    |                                       | The Test, Measurement and<br>Diagnostic Equipment (TMDE) Course<br>is open-enrollment. |
| 091_198_94H30_C45_2015_01_N                                                        | TMDE Maintenance Support<br>Specialist Advanced Leaders<br>Course (ALC) |                                       |                                                                                        |
|                                                                                    |                                                                         |                                       | Displaying 1 to 2 of 2 items Show All Edit Paging                                      |
|                                                                                    |                                                                         |                                       |                                                                                        |

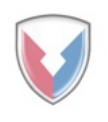

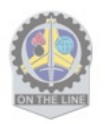

**6.** Hover over the applicable TMDE course ID. A drop down arrow will appear. Click on the arrow. Next, another display box will appear. Click on the **Enroll** link displayed in the box to enroll into the course.

| Army Learning                                                                           |                                                                         |                                       |                                       | • • •                                                                                  |
|-----------------------------------------------------------------------------------------|-------------------------------------------------------------------------|---------------------------------------|---------------------------------------|----------------------------------------------------------------------------------------|
| Army Learning Courses                                                                   | Organizations ATHD                                                      |                                       |                                       |                                                                                        |
| Course Catalog                                                                          |                                                                         | · · · · · · · · · · · · · · · · · · · | • • • • • • • • • • • • • • • • • • • | 0                                                                                      |
| Browse Course Cat                                                                       | alog                                                                    |                                       |                                       |                                                                                        |
| Search Catalog Course Name                                                              | Contains V TMDE                                                         | AND Creation Date                     | Before V 04/27/2019                   | Go                                                                                     |
| Browse Categories<br>Select a category to see only courses<br>unspecified category V Go | belonging to that category                                              |                                       |                                       |                                                                                        |
| Browse Terms<br>Select a term to see only courses belo<br>unspecified term- V Go        | onging to that term                                                     |                                       |                                       |                                                                                        |
| Course ID 🗢                                                                             | Course Name                                                             | Instructor Names                      |                                       | Description                                                                            |
| 151_ASC-LOGSA_2018_016_01_N                                                             | TMDE Support Coordinator<br>Training                                    |                                       |                                       | The Test, Measurement and<br>Diagnostic Equipment (TMDE) Course<br>is open-enrollment. |
| Enroll                                                                                  | TMDE Maintenance Support<br>Specialist Advanced Leaders<br>Course (ALC) |                                       |                                       |                                                                                        |
|                                                                                         |                                                                         |                                       | Displaying <b>1</b> to <b>2</b> of    | 2 items Show All Edit Paging                                                           |
|                                                                                         |                                                                         |                                       |                                       |                                                                                        |

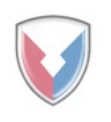

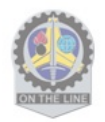

**7.** Once you have clicked Enroll, the "Self Enrollment" screen will appear with the information pertaining to the class displayed on the screen. Click **Submit**.

| 🛧 Army Learning             |                                                                                  | <b>گ</b> ک    |
|-----------------------------|----------------------------------------------------------------------------------|---------------|
| Army Learning Cou           | rses Organizations ATHD                                                          |               |
| A 💿 Self Enrollment         | · · · · · · · · · · · · · · · · · · ·                                            | 0             |
|                             |                                                                                  |               |
| Self Enrollmer              | 10                                                                               |               |
|                             |                                                                                  | Cancel Submit |
| ENROLL IN COURS             | E: TMDE SUPPORT COORDINATOR TRAINING (151_ASC-LOGSA_2018_016_01_N) —             |               |
|                             |                                                                                  |               |
| Instructor:                 |                                                                                  |               |
| Description:                | The Test, Measurement and Diagnostic Equipment (TMDE) Course is open-enrollment. |               |
| Categories:                 | Education:Distance Learning                                                      |               |
|                             |                                                                                  |               |
| Click <b>Submit</b> to proc | eed. Click <b>Cancel</b> to go back.                                             | Cancel Submit |
|                             |                                                                                  |               |
|                             |                                                                                  |               |
|                             |                                                                                  |               |
|                             |                                                                                  |               |
|                             |                                                                                  |               |
|                             |                                                                                  |               |
|                             |                                                                                  |               |

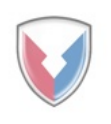

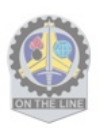

**8.** Once submitted, you will receive a success message confirming your enrollment. Click **Ok**.

| Army Learning                                                                                                    | • • •                                 |
|----------------------------------------------------------------------------------------------------|---------------------------------------|
| Army Learning Courses Organizations ATHD                                                                                                    |                                       |
| self Enrollment                                                                                                    | · · · · · · · · · · · · · · · · · · · |
| Self Enrollment                                                                                                    |                                       |
| Action Successful:Success: Enrollment in TMDE Support Coordinator Training (151_ASC-LOGSA_2018_016_01_N) as<br>continue.<br>Monday, April 29, 2019 1:34:56 PM EDT | processed. Click <b>OK</b> to         |
|                                                                                                    |                                       |
|                                                                                                    | ← ОК                                  |

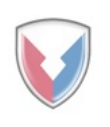

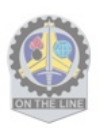

9. After successful enrollment, you will have full access to the course.

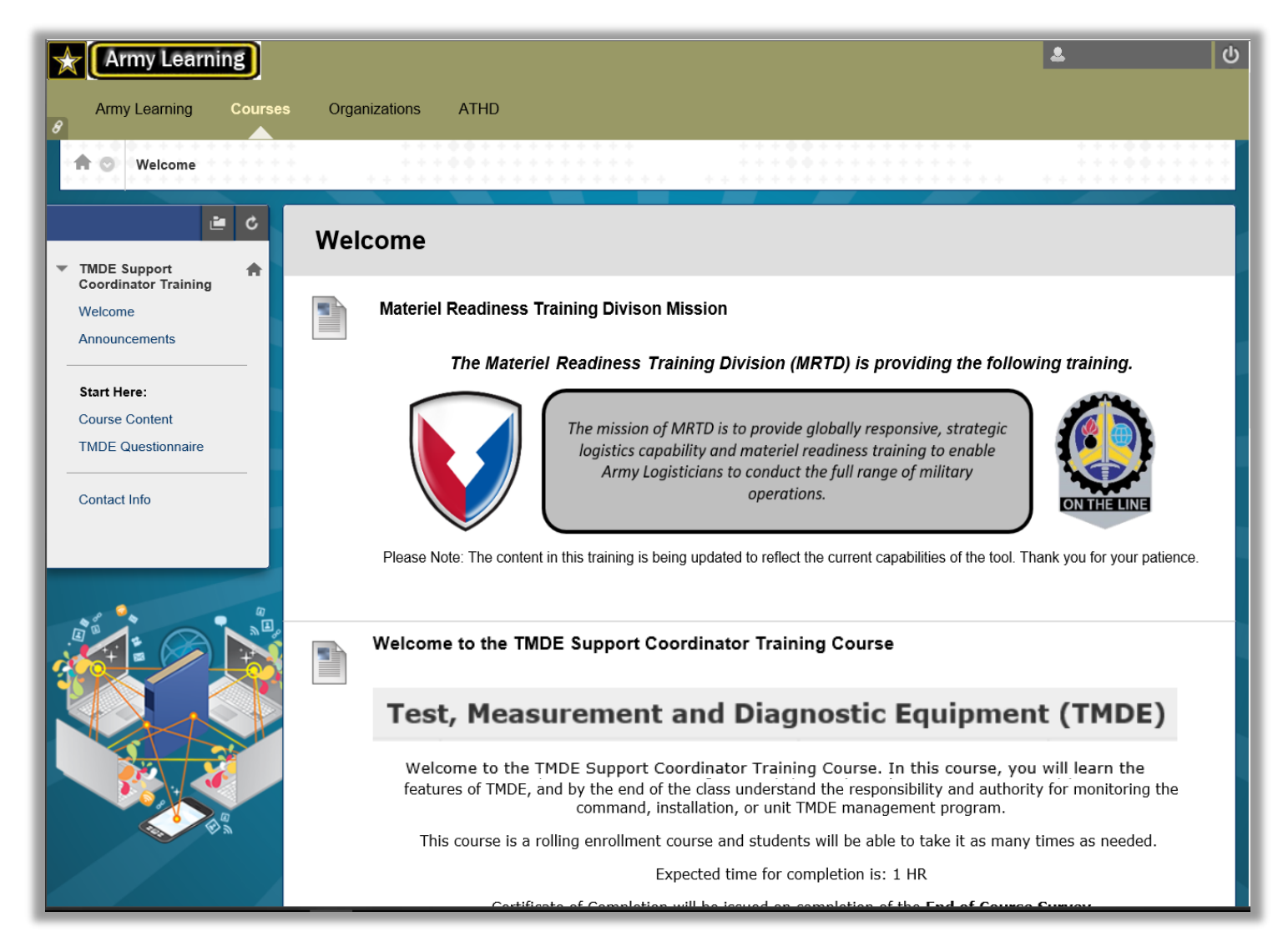

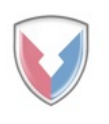

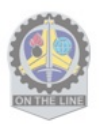